## ИНСТРУКЦИЯ О ПОЛУЧЕНИИ ЭЛЕКТРОННОЙ УСЛУГИ «ПРЕДОСТАВЛЕНИЕ ИНФОРМАЦИИ О ТЕКУЩЕЙ УСПЕВАЕМОСТИ ОБУЧАЮЩЕГОСЯ»

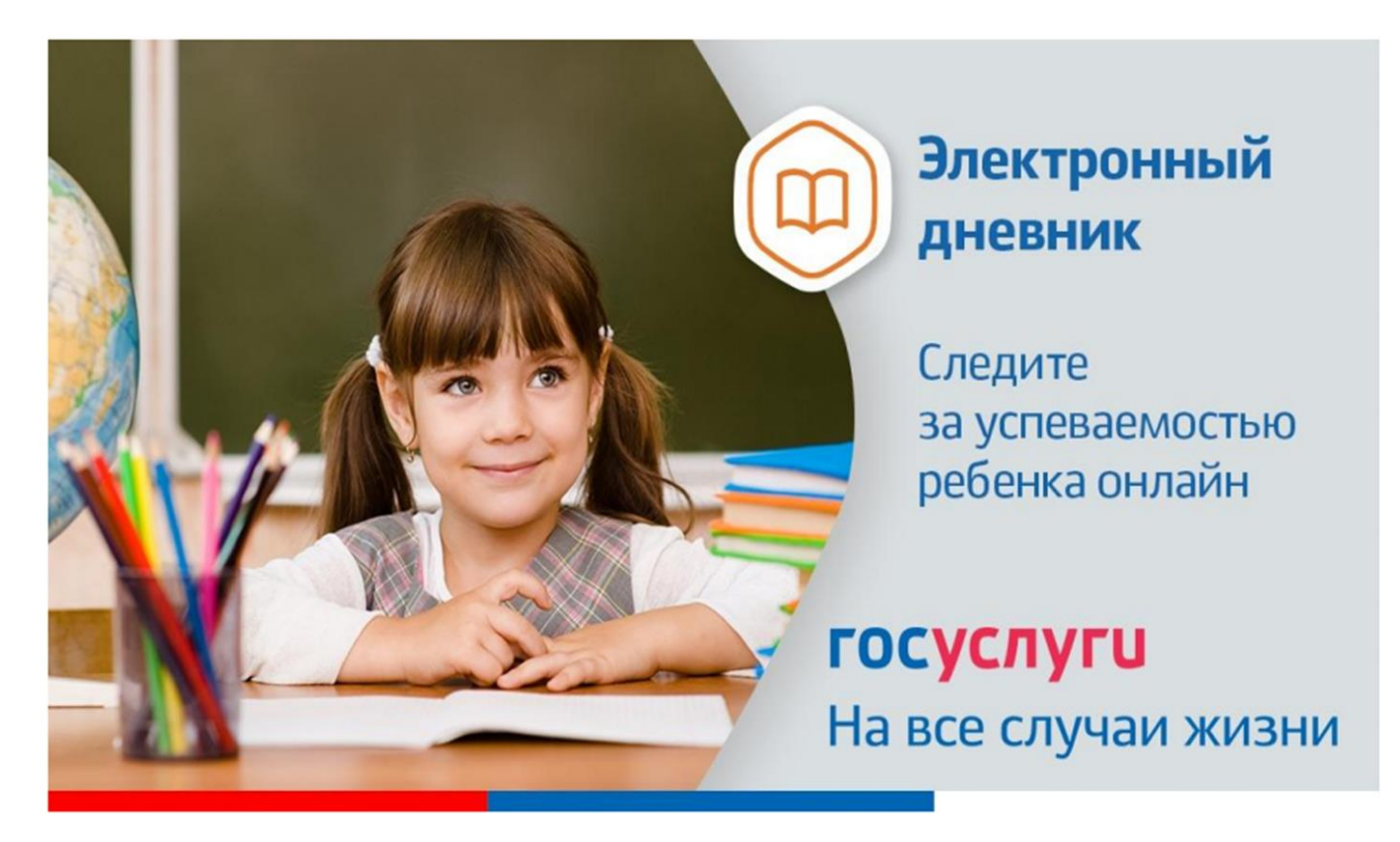

Данная инструкция для сайта 26gosuslugi.ru

1. Зайдите на сайт <u>https://26gosuslugi.ru</u>

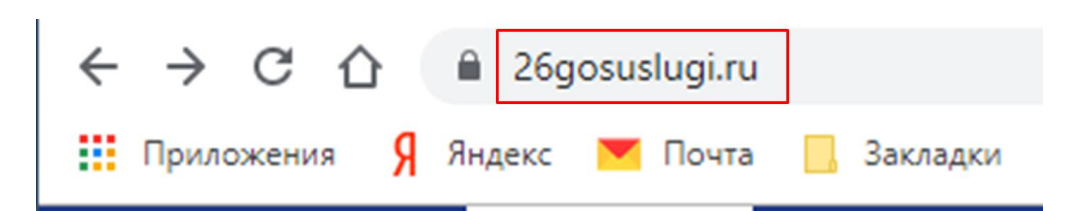

2. Войдите в личный кабинет,

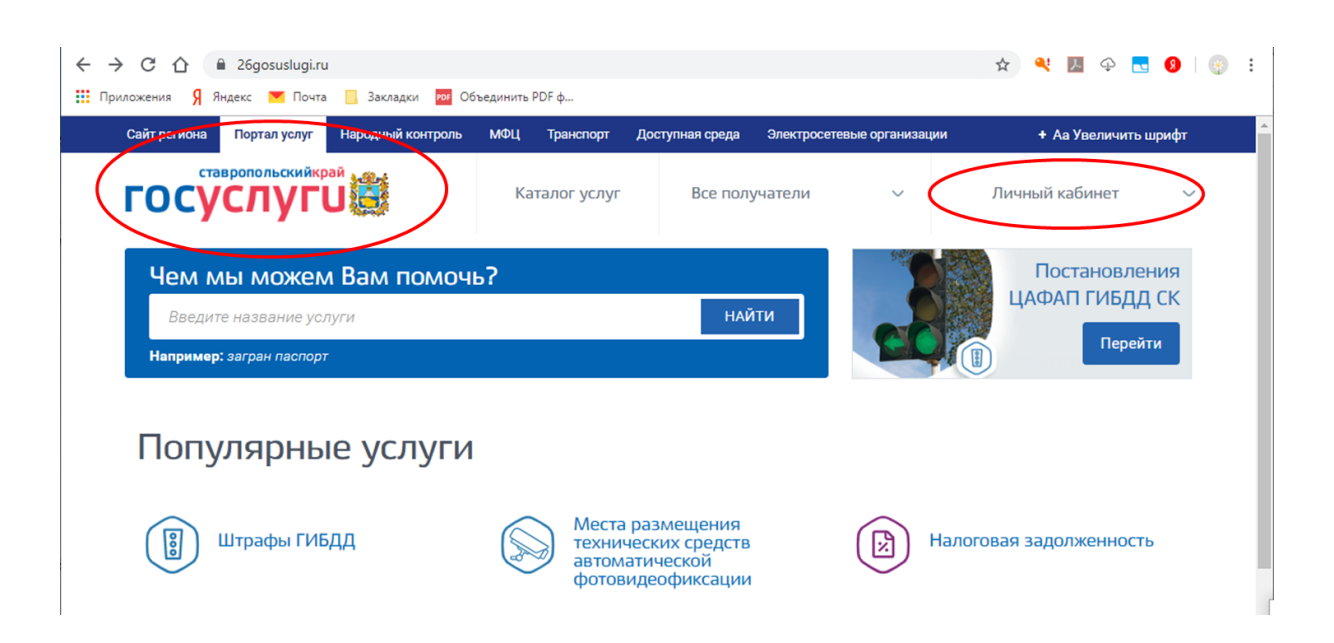

используя логин и пароль для портала Госуслуги.ру

| E → C △ <sup>a</sup> esia.gosuslugi.ru/idp/rlogin?cc=b | p                                                                                                    | ☆                                        | ۹! | ト | Ð 🔽 | 8 | 9 | : |
|--------------------------------------------------------|----------------------------------------------------------------------------------------------------|------------------------------------------|----|---|-----|---|---|---|
| 👯 Приложения 🤉 Яндекс 💌 Почта 📙 Закладки 🦉             | Объединить PDF ф           ГОСУСЛУГИ         Единая система           идентификации и зутентификации |                                          |    |   |     |   |   |   |
|                                                        | Вход<br>Телефон или почта СНИЛС                                                                      | а ещё можно войти<br>аролем от Госуспуг? |    |   |     |   |   |   |
|                                                        | Мобильный телефон или почта<br>Пароль<br>Чужой компьютер                                             |                                          |    |   |     |   |   |   |
|                                                        | Войти<br>Я не знаю пароль                                                                            |                                          |    |   |     |   |   |   |
|                                                        | Зарегистрируйтесь для полного доступа к сервисам                                                     |                                          |    |   |     |   |   |   |

3. В разделе Популярные услуги найдите «Образование»

| ← → С 🏠 🔒 26gosuslugi.ru                          | іъединить PDF ф                                                                | 🛧 🍳 💹 🗭 💽 😳 🗄                          |
|---------------------------------------------------|--------------------------------------------------------------------------------|----------------------------------------|
| Сайт региона Портал услуг Народный контроль       | МФЦ Транспорт Доступная среда Электросет                                       | тевые организации + Аа Увеличить шрифт |
| ГОСУСЛУГИ                                         | Каталог услуг Все получатели                                                   | √ С а Н.Н. ✓                           |
| Чем мы можем Вам помоч<br>Введите название услуги | ь?                                                                             | Постановления<br>ЦАФАП ГИБДД СК        |
| Например: загран паспорт                          |                                                                                | Перейти                                |
| Популярные услуги                                 |                                                                                |                                        |
| Штрафы ГИБДД                                      | Места размещения<br>технических средств<br>автоматической<br>фотовидеофиксации | Налоговая задолженность                |
| ба Судебная задолженность                         | Росреестр                                                                      | ИНН Узнай свой ИНН                     |
| Взаиморасчеты с государством                      | Информация о состоянии<br>лицевого счета в ПФР                                 | Оформление<br>загранпаспорта           |
| Проверка очереди в<br>приоритетный детский сад    | Образование                                                                    | Выдача охотничьего билета              |
| Субсидии сельхозпроизводителям                    | Услуги ЗАГС                                                                    | Оздоровительные путевки<br>для детей   |

4. Зайдите в раздел «Предоставление информация о текущей успеваемости

## обучающегося»

| ГОСУСЛУГИ                                                                                                    | Каталог услуг                                                                                                    | Все получатели                                     | ~             | Ci         |
|----------------------------------------------------------------------------------------------------|----------------------------------------------------------------------------------------------------|----------------------------------------------------|---------------|------------|
| 📽 Главная Услуга                                                                                                    |                                                                                                    |                                                    |               |            |
| К Вернуться                                                                                                    | гельные услуги                                                                                                    |                                                    |               | Запи       |
| Памятка обучающихся по персональны                                                                                                    | ым данным »                                                                                                    |                                                    |               | Услугу пр  |
| Уроки по защите персональных данны                                                                                                    | X »                                                                                                    |                                                    |               |            |
| <ul> <li>Зачисление в государственные организации и</li> <li>Зачисление в профессиональную образовате.</li> <li>Зачисление в муниципальную общеобразовательн</li> <li>Зачисление в отдельные общеобразовательны<br/>по адаптированным общеобразовательным прогр</li> </ul> | дополнительного образования Ста<br>пьную организацию<br>гельную организацию<br>ые организации Ставропольского<br>заммам | вропольского края<br>края, осуществляющие обучение | детей с огран | иченными ( |
| Предоставление информации о текущей успен-                                                                                                    | ваемости обучающегося                                                                                                   |                                                    |               |            |
| 🖹 Проверка номера очереди в приоритетный де                                                                                                    | тский сад                                                                                                    |                                                    |               |            |

## 5. Нажмите «Добавить ученика»

| 29 (A)    | Портал услуг             | Народный контроль      | мФЦ        | Транспорт     | Доступная среда | Электросетев | ые организации |
|-----------|--------------------------|------------------------|------------|---------------|-----------------|--------------|----------------|
| госу      | <sup>вропольскийкр</sup> | U 🚉                    | Кат        | алог услуг    | Все пол         | учатели      | ~              |
| 🐐 Главная | Предоставлен             | ие информации о текуще | й успеваем | ости обучающе | вося            |              |                |
|           |                          |                        |            |               |                 |              |                |
| 1000      | 110.00                   |                        |            |               |                 |              |                |
| Добавить  | учеников                 | $\mathcal{I}$          |            |               |                 |              |                |
| Добавить  | учеников                 |                        |            |               |                 |              |                |
| Добавить  | учеников                 |                        |            |               |                 |              |                |

6. Далее необходимо выбрать муниципалитет (Пятигорск), указать школу(Лермонтова)

| Введите часть название школы и выберите нужную<br>из выпадающего списка |                 |   |  |  |
|-------------------------------------------------------------------------|-----------------|---|--|--|
| Выберите муниципалитет *                                                |                 |   |  |  |
| Ессентуки                                                               |                 |   |  |  |
| Выберите школу*<br>МБОУ СОШ №9 <u>г.Ессентуки</u>                       |                 |   |  |  |
| МБОУ СОШ №9 г.Ессентуки                                                 |                 |   |  |  |
|                                                                         |                 |   |  |  |
|                                                                         | Закрыть Добавит | ь |  |  |
|                                                                         |                 |   |  |  |

7. Появится ФИО обучающегося. Нажмите кнопку «Добавить»

8. На вкладках «Успеваемость» и «Итоговые оценки» появится информация об успеваемости